# Acesso cafe

### Acesse o Portal Capes no endereço https://www.periodicos.capes.gov.br/ e clique na aba ACESSO CAFE

periodicos.capes.gov.br

Ir para o conteúdo 1 Ir para o menu 2 Ir para a busca 3 Ir para o rodapé 4

Portal de

Periódicos CAPES/MEC

Acesso livre

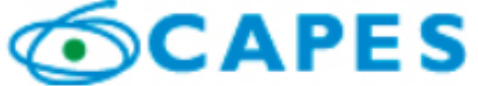

BUSCA

Buscar assunto

Buscar periódico

Buscar livro

Buscar base

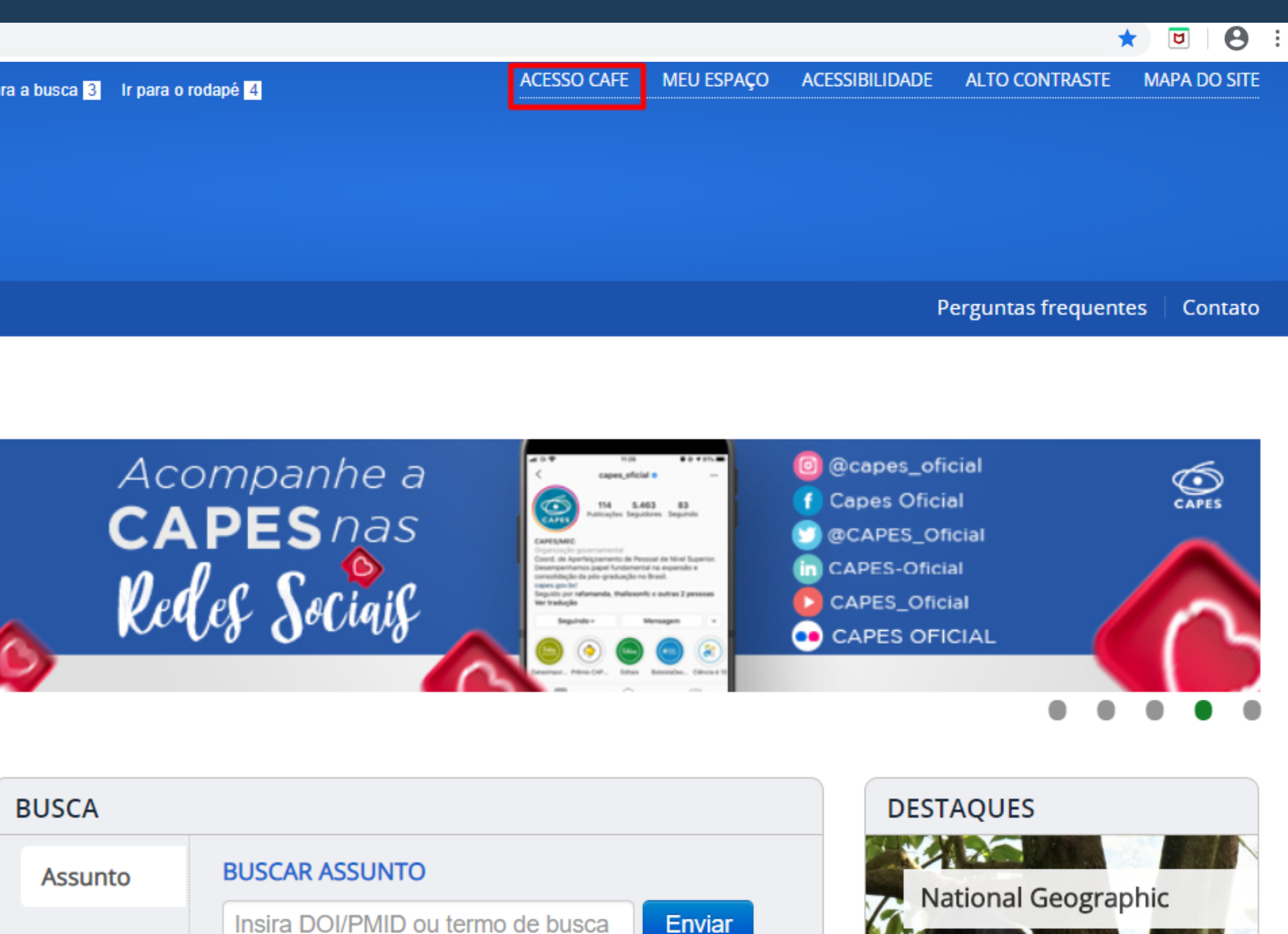

| BUSCA   |                          |
|---------|--------------------------|
| Assunto | BUSCAR ASSUNTO           |
|         | Insira DOI/PMID ou termo |

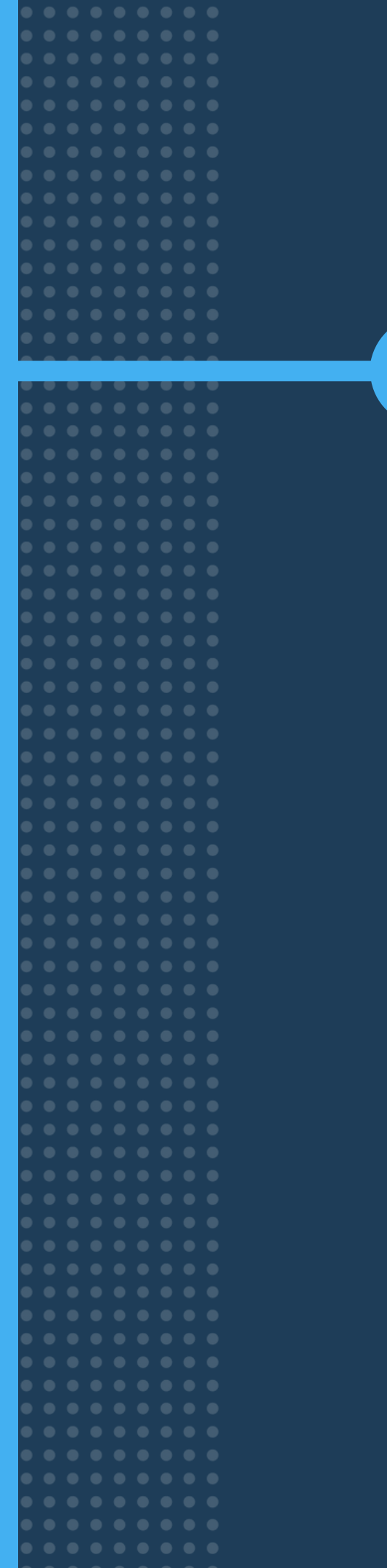

## Selecione a instituição e clique no botão Enviar

periodicos.capes.gov.br

Ir para o conteúdo 1 Ir para o menu 2 Ir para a busca 3 Ir para o rodapé 4

Portal de

2

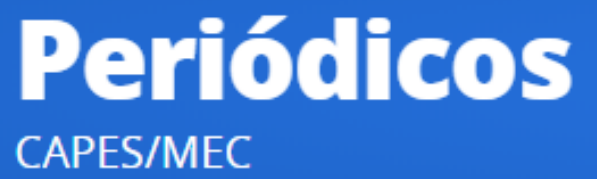

https://www.periodicos.capes.gov.br/

Acesso livre

## .periodicos.

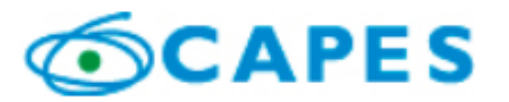

BUSCA

Buscar assunto

Buscar periódico

Buscar livro

Buscar base

INSTITUCIONAL

Histórico

## Acesso remoto via CAFe

Esta opção permite o acesso remoto ao conteúdo assinado do Portal de Periódicos disponível para sua instituição. Este serviço é provido pelas instituições participantes, ou seja, o nome de usuário e senha para acesso deve ser verificado junto à equipe de TI ou de biblioteca de sua instituição.

Para utilizar a identificação por meio da CAFe, sua instituição deve aderir a esse serviço provido pela Rede Nacional de Ensino e Pesquisa (RNP).

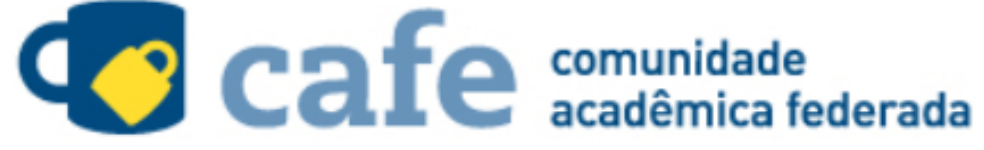

Digite a sigla ou o nome da instituição e a selecione

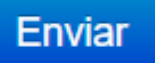

Tutorial

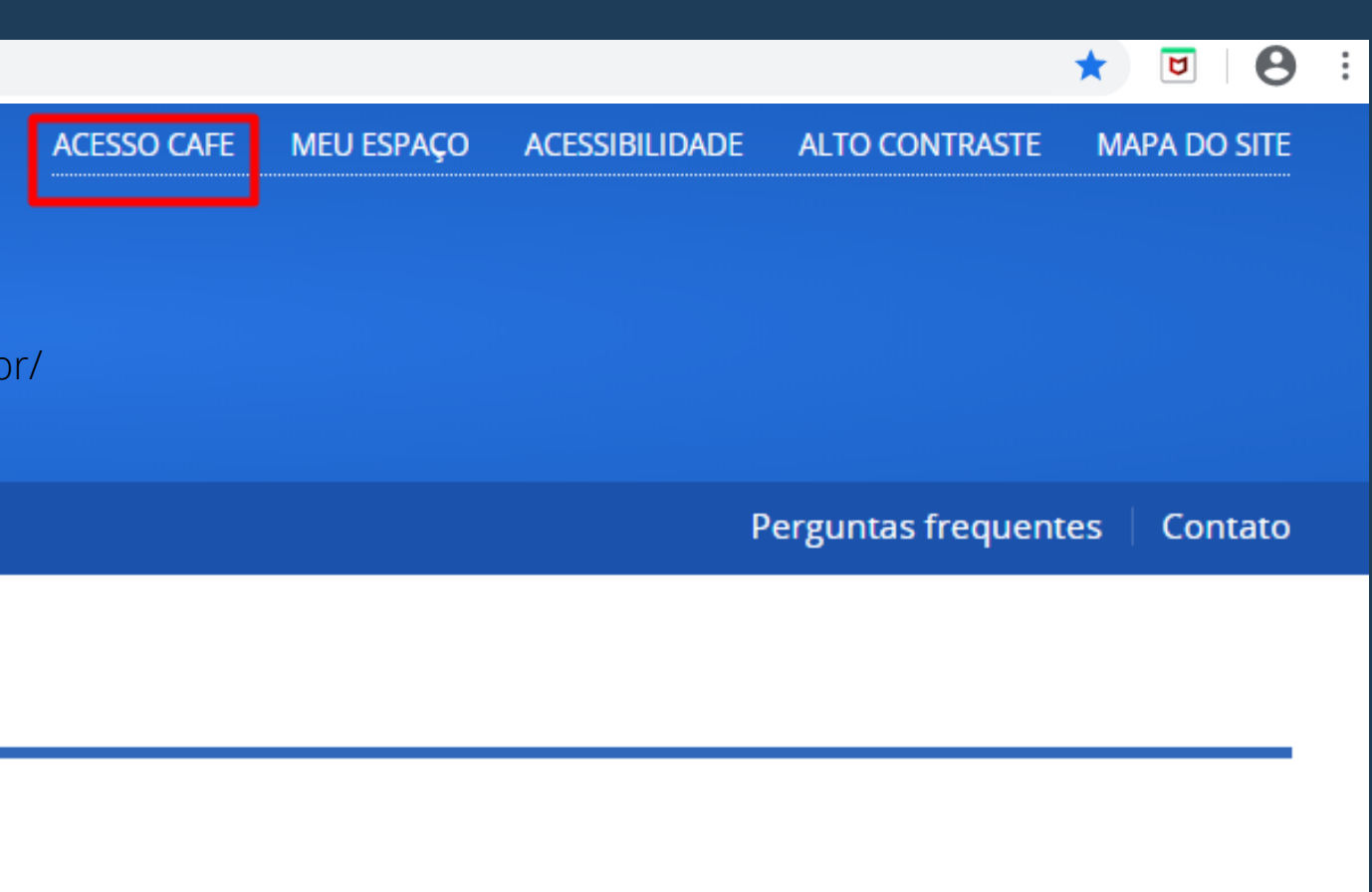

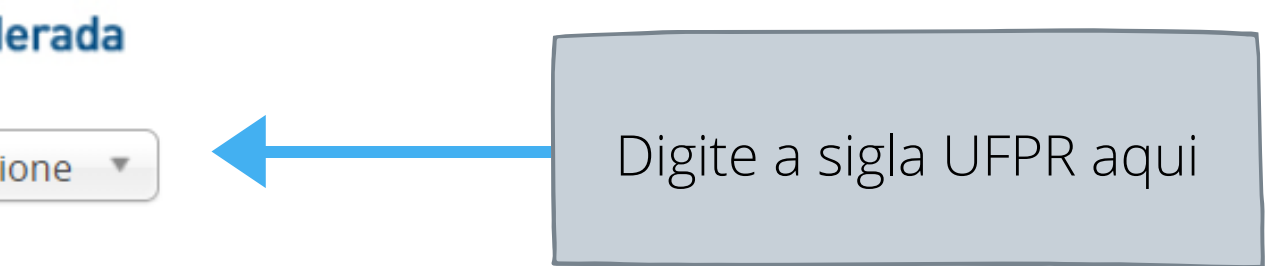

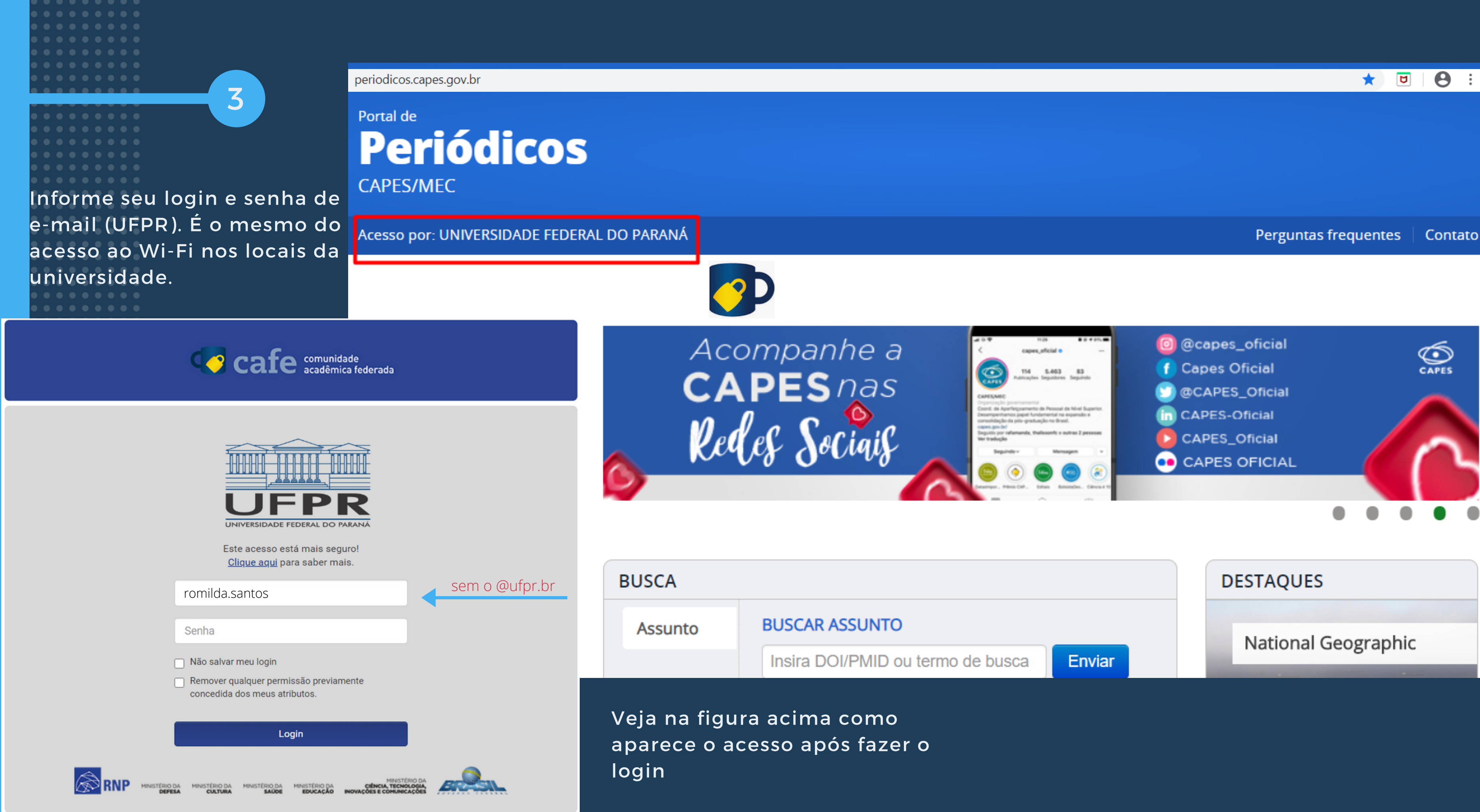